## PROTOCOLO DE ACTUALIZACIÓN DE DRUPAL 4.7x a 5.1

1-Facer carpeta de centro

2-Facer copia BD e gardar en carpeta centro .(nomedecentro.sql)

3-Salvar logo en carpeta de centro

4-Mirar usuarios. Comprobar webmaster administrador. Eliminar temas de usuario

5-Activar tema bluemarine en admin e webmaster

6-Marcar módulos non core instalados. Desactivar módulos non core e gardamos. ( Lanzamos UPDATE.PHP Saimos pechando sesión

7-Gardamos en DELETE\_drupal todos os arquivos excepto files e tmp (coidado con outros arquivos non drupal)

8-Subir arquivos de DRUPAL

9-Gardamos settings antigo en carpeta de centro. Editamos novo settings.

10-Editamos arquivo UPDATE.PHP liña 18 de TRUE a FALSE (se fose necesario)

11-Lanzamos update.php. (http://centros.edu.xunta.es/centro/update.php)

ERRO DE COTEXAMENTO

Ir á base de datos, exportar base de datos completa (da versión 5.1). (*nomedecentro2.sql*) Eliminar todas as taboas da base de datos.

Importar a base de datos (v5.1)

11-Ir a web como admin. (main page)

12-Activar módulos segundo punto 6 (deixar tinymce para o final) Lanzar logo Update -Image-assist (todas as páxinas, open in popup, html code)

-Taxonomy access (activar)

13-Activar tinymce . Comprobar se funciona. Se non funciona borrar e crear o perfil novo igual a antigo. Editar "Basic settup" seleccionando idioma: es

14-Cargar último locale de galego

15-Repasar permisos-control de acceso (atención a page)

16-Deixar como plantilla de Administración o tema bluemarine

17-Editar información de páxina: Feito con Drupal (V. 5.1)

18-Deixar o tema do centro

## DRUPAL EN CARPETA DRUPAL

Cando Drupal está aloxado nunca carpeta drupal, os puntos 7 e 8 cambian

7-Renombramos carpeta drupal a DELETE\_drupal

8-Creamos carpeta drupal e subimos arquitos de drupal5.1 para dita carpeta. Movemos directorios files e tmp de DELETE\_drupal para drupal

## Actualización 1.64 a 1.82

1-Gardar logo en carpeta de centro (Logo e Logo small se houbese)

2-Poñer tema standar de moodle no espazo

3-Copia de seguridade da base de datos (se se actualizou drupal, xa haberá unha completa). Gardar en carpeta de centro

4-Renombrar carpeta moodle a DELETE\_moodle

5-Subir carpeta moodle. Editar config.php

6-Lanzar espazo moodle en navegador (<u>http://centros.edu.xunta.es/centro/moodle</u>)

7-Aceptar actualización desatendida. Ir aceptando continuamente se o requerise.

Entrar na aplicación e esta seguirase actualizando ata que finalmente aparecerá unha pantalla cun botón de **REXISTRAR MOODLE** 

8-Comprobar funcionamento correcto

9-Poñer tema do centro e subir logo personalizado se o tivese

10- SOLUCIÓN ERRO DE COTEXAMENTO FINAL (Drupal e Moodle)

Ir á base de datos, exportar base de datos completa (da versión 5.1 e 1.82). Gardar (nomedecentro2.sql)

Eliminar todas as táboas da base de datos.

Importar a base de datos

| NOME DO CENTRO | ARTICLE | ATTACHMENT | AUTOLOGAUT | BASICEVENT | EVENT | <b>EVENT-VIEWS</b> | FEEDBACK | IMCE | IMAGE | IMAGGE ATTACH | IMAGE GALLERY | IMAG-ASSIST | SCHEDULER | TAXONOMY-<br>ACCES | TAXONOMY-<br>MENU | TINYMCE | UPLOAD | WEBFORM | Tema do<br>centro | LOGO:SI/NON |
|----------------|---------|------------|------------|------------|-------|--------------------|----------|------|-------|---------------|---------------|-------------|-----------|--------------------|-------------------|---------|--------|---------|-------------------|-------------|
|                |         |            |            |            |       |                    |          |      |       |               |               |             |           |                    |                   |         |        |         |                   |             |
|                |         |            |            |            |       |                    |          |      |       |               |               |             |           |                    |                   |         |        |         |                   |             |
|                |         |            |            |            |       |                    |          |      |       |               |               |             |           |                    |                   |         |        |         |                   |             |
|                |         |            |            |            |       |                    |          |      |       |               |               |             |           |                    |                   |         |        |         |                   |             |
|                |         |            |            |            |       |                    |          |      |       |               |               |             |           |                    |                   |         |        |         |                   |             |
|                |         |            |            |            |       |                    |          |      |       |               |               |             |           |                    |                   |         |        |         |                   |             |
|                |         |            |            |            |       |                    |          |      |       |               |               |             |           |                    |                   |         |        |         |                   |             |
|                |         |            |            |            |       |                    |          |      |       |               |               |             |           |                    |                   |         |        |         |                   |             |
|                |         |            |            |            |       |                    |          |      |       |               |               |             |           |                    |                   |         |        |         |                   |             |
|                |         |            |            |            |       |                    |          |      |       |               |               |             |           |                    |                   |         |        |         |                   |             |
|                |         |            |            |            |       |                    |          |      |       |               |               |             |           |                    |                   |         |        |         |                   |             |
|                |         |            |            |            |       |                    |          |      |       |               |               |             |           |                    |                   |         |        |         |                   |             |
|                |         |            |            |            |       |                    |          |      |       |               |               |             |           |                    |                   |         |        |         |                   |             |
|                |         |            |            |            |       |                    |          |      |       |               |               |             |           |                    |                   |         |        |         |                   |             |

## Plantilla para Moodle

| Nome do centro | Tema 1 | Logo:  | Tema 2 | Logo:  | Tema 3 | Logo:  |
|----------------|--------|--------|--------|--------|--------|--------|
|                |        | si/non |        | si/non |        | si/non |
|                |        |        |        |        |        |        |
|                |        |        |        |        |        |        |
|                |        |        |        |        |        |        |
|                |        |        |        |        |        |        |
|                |        |        |        |        |        |        |
|                |        |        |        |        |        |        |
|                |        |        |        |        |        |        |
|                |        |        |        |        |        |        |
|                |        |        |        |        |        |        |
|                |        |        |        |        |        |        |
|                |        |        |        |        |        |        |
|                |        |        |        |        |        |        |
|                |        |        |        |        |        |        |
|                |        |        |        |        |        |        |
|                |        |        |        |        |        |        |
|                |        |        |        |        |        |        |
|                |        |        |        |        |        |        |
|                |        |        |        |        |        |        |
|                |        |        |        |        |        |        |
|                |        |        |        |        |        |        |
|                |        |        |        |        |        |        |
|                |        |        |        |        |        |        |